## ×

## **Consultar Dados Rejeitados Telemetria**

Esta funcionalidade permite consultar os dados rejeitados das leituras realizadas nos imóveis via telemetria, podendo ser Acessada através do caminho: GSAN > Micromedição > Leitura > Telemetria > Consultar Dados Rejeitados Telemetria.

Usuário seleciona a opção de "Consultar Dados Rejeitados Telemetria", o sistema exibe a tela para que sejam informados os parâmetros de consulta.

Os dados selecionados serão exibidos ordenados de forma decrescente pela data e hora de recepção.

Verifica existência de dados

- Caso não exista a tabela na base de dados, será exibida a mensagem "Tabela «nome da tabela» inexistente", e cancela a operação.
- Caso a tabela esteja sem dados, será exibida a mensagem "Tabela «nome da tabela» sem dados para seleção", e cancela a operação.

Verifica preenchimento dos campos

• Caso não tenha sido informada nenhuma opção de filtragem, o sistema exibe a mensagem "Informe pelo menos uma opção de seleção".

Muitos registros encontrados

 Caso o número de registros selecionados ultrapasse o número limite de registros estabelecido como padrão para apresentação, o sistema exibe a mensagem "Muitos registros encontrados. Faça uma busca mais específica".

Nenhum registro encontrado

• Caso a busca não retorne nenhum registro, o sistema exibe a mensagem "A pesquisa não retornou nenhum resultado".

Informe os parâmetros para realização do filtro e clique no botão Filtrar.

| Gsan -> Micromedicao -> Leitura -> Telemetria -> Consultar Dados Rejeitados Telemetria |                     |  |
|----------------------------------------------------------------------------------------|---------------------|--|
| Filtrar Dados Rejeitados Telemetria                                                    |                     |  |
| Para filtrar dados rejeitados da telemetria, informe o                                 | os dados abaixo:    |  |
| Período de Envio dos Dados:*                                                           | dd/mm/aaaa          |  |
| Anonas Envis de Dadas Tatalmente Deisitadas.t                                          |                     |  |
| Apenas Envio de Dados Totalmente Rejeitados:"                                          | U Sim ● Não         |  |
| Motivo da rejeição:                                                                    | τ                   |  |
|                                                                                        | * Campo Obrigatório |  |
|                                                                                        |                     |  |
| Limpar Cancelar                                                                        | Filtrar             |  |
|                                                                                        |                     |  |
|                                                                                        |                     |  |
|                                                                                        |                     |  |
|                                                                                        |                     |  |
|                                                                                        |                     |  |
|                                                                                        |                     |  |
|                                                                                        |                     |  |
|                                                                                        |                     |  |

## **Preenchimento dos Campos**

| Campo                                             | Orientações para Preenchimento                                                                                                    |
|---------------------------------------------------|----------------------------------------------------------------------------------------------------|
| Período de Envio dos<br>Dados(*)                  | Campo obrigatório - Informe o período de envio dos dados, no formato<br>dd/mm/aaaa (dia, mês, ano), ou clique no botão error a selecionar as<br>datas desejadas, link Pesquisar Data - Calendário.<br>Quando a data inicial for informada, o sistema replica o mesmo valor na<br>data final, caso a mesma não esteja preenchida, ou esteja preenchida com<br>o mesmo valor, será permitida alteração para valor maior que o inicial.<br>Quando a data inicial for limpa, a data final também será limpa.<br>Valida Data - Caso a data esteja inválida, será exibida a mensagem "Data<br>inválida".<br>Verifica data final menor que data inicial - Caso a data final seja anterior à<br>data inicial, será exibida a mensagem "Data Final do Período é anterior à<br>Data Inicial do Período". |
| Apenas Envio de Dados<br>Totalmente Rejeitados(*) | Campo obrigatório - Selecione a opção "Sim", o sistema filtra "Apenas<br>Envio de Dados Totalmente Rejeitados", caso contrário, marque a opção<br>"Não".<br>O sistema exibe com a opção "Não" selecionada, e permite que o usuário<br>selecione entre as opções: "Sim" ou "Não".<br>Caso o usuário selecione a opção "Não", o sistema seleciona os dados<br>rejeitados, independente da rejeição ter sido "parcial" ou "total".                                                                                                    |
| Motivo da Rejeição                                | Selecione o "Motivo de Rejeição" entre as opções disponibilizadas pelo sistema.                                                                                                    |

O sistema exibe na tela abaixo a lista dos envios com rejeição, com base nos parâmetros informados, contendo a "Data do Envio"; "Inicio dos Dados Enviados"; e a "Rejeição":

Gsan -> Micromedicao -> Leitura -> Telemetria -> Consultar Dados Rejeitados Telemetria

| Consultar Dados Rejeitados da Telemetria |          |  |
|------------------------------------------|----------|--|
| Dados Encontrado(s):                     |          |  |
| Data do Envio Início dos Dados Enviados  | Rejeição |  |
| 07/05/2015                               | TOTAL    |  |
| 07/05/2015                               | TOTAL    |  |
| 07/05/2015                               | TOTAL    |  |
| Voltar Filtro                            |          |  |
|                                          |          |  |
|                                          |          |  |
|                                          |          |  |
|                                          |          |  |
|                                          |          |  |
|                                          |          |  |
|                                          |          |  |
|                                          |          |  |
|                                          |          |  |

Ao clicar no hiperlink do campo "Data do Envio", o sistema exibe a tela "Dados Rejeitados da Telemetria", conforme modelo abaixo, contendo o conteúdo dos dados e o motivo da rejeição:

|                            | Gsan -> Micromedicao -> Leitura -> Telemetria -> Consultar Dados Rejeitados Telemetria |
|----------------------------|----------------------------------------------------------------------------------------|
| Dados Rejeitados da        | Telemetria                                                                             |
| Data do Envio:             | 07/05/2015                                                                             |
| Início dos Dados Enviados: |                                                                                        |
| Rejeição:                  | TOTAL                                                                                  |
|                            |                                                                                        |
| Conteúdo                   | Motivo Rejeição                                                                        |
|                            | QUANTIDADE INVALIDA                                                                    |
|                            |                                                                                        |
|                            |                                                                                        |
|                            |                                                                                        |
|                            |                                                                                        |
| Voltar Cancelar            |                                                                                        |
| Cancolar                   |                                                                                        |
|                            |                                                                                        |
|                            |                                                                                        |
|                            |                                                                                        |
|                            |                                                                                        |

## Funcionalidade dos Botões

| Botão   | Descrição da Funcionalidade                                                                           |  |
|---------|----------------------------------------------------------------------------------------------------|--|
| Filtrar | Ao clicar neste botão, o sistema comanda a execução do filtro, com base nos<br>parâmetros informados. |  |

Last update: 31/01/2018 ajuda:consultar\_dados\_rejeitados\_telemetria https://www.gsan.com.br/doku.php?id=ajuda:consultar\_dados\_rejeitados\_telemetria&rev=1504141869 13:08

| Botão         | Descrição da Funcionalidade                                                                                                    |
|---------------|----------------------------------------------------------------------------------------------------|
|               | Ao clicar neste botão, o sistema permite a seleção de uma data válida, no formato<br>dd/mm/aaaa (dia, mês, ano), link Pesquisar Data - Calendário. |
| Limpar        | Ao clicar neste botão, o sistema limpa o conteúdo dos campos da tela.                                                                              |
| Cancelar      | Ao clicar neste botão, o sistema cancela a operação e retorna à tela principal.                                                                    |
| Voltar        | Ao clicar neste botão, o sistema retorna à tela anterior.                                                                                          |
| Voltar Filtro | Ao clicar neste botão, o sistema retorna à tela de filtro.                                                                                         |

Clique aqui para retornar ao Menu Principal do GSAN

From: https://www.gsan.com.br/ - Base de Conhecimento de Gestão Comercial de Saneamento

Permanent link: https://www.gsan.com.br/doku.php?id=ajuda:consultar\_dados\_rejeitados\_telemetria&rev=1504141869

Last update: 31/01/2018 13:08

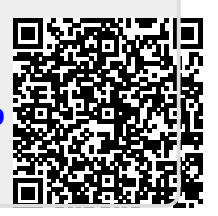